## REPARAMÉTRAGE DU SCÉNARIO D'ÉCLAIRAGE METTEZ À JOUR VOS ENSEMBLES

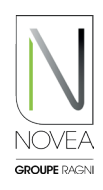

## Novéa Energies vous accompagne dans le nouveau paramétrage :

- Testez la modulation de votre éclairage sur site puis demandez un changement de programme via l'application.
- Notre bureau d'études valide la configuration via une étude énergétique ou vous propose une autre option.
- Une fois le programme validé, la mise à jour est ajoutée dans l'espace dédié aux luminaires concernés.
- Tous les utilisateurs ayant accès aux ensembles à mettre à jour sont notifiés.

## Réalisez la mise à jour sur site :

- Lancez le scan Bluetooth® sur site pour visualiser vos points.
- Un picto apparaît indiquant qu'une mise à jour est disponible <a>[9]</a>
- Cliquez sur un ensemble à mettre à jour.
- Suivez la procédure qui s'affiche sur les pop-up :
  - Téléchargez la mise à jour.
  - Déconnectez-vous une fois la mise à jour effectuée.
  - Reconnectez-vous au moins 10 minutes après pour vérifier l'installation de la mise à jour (le picto n'a pas plus le sigle mise à jour : ...).
- Si vous souhaitez installer la mise à jour dans un second temps, vous pouvez également la retrouver via le picto
- Ajoutez vos projets en favoris (4 maximum) et vous pourrez mettre à jour les ensembles lumineux du projet sur site, même sans internet.
- ATTENTION : il faut mettre à jour chaque point lumineux un par un.

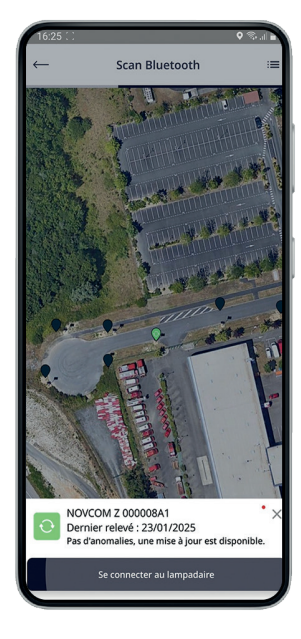

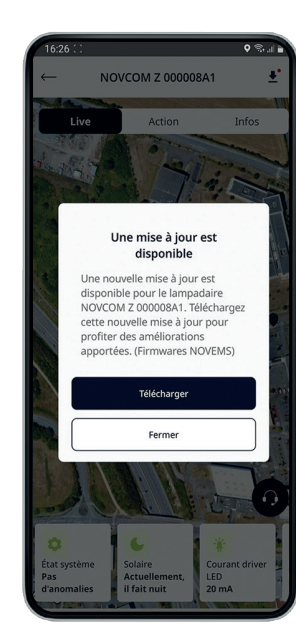

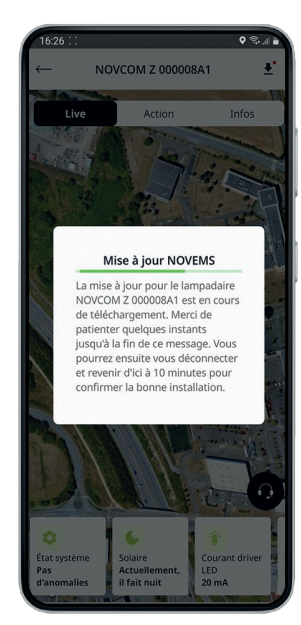

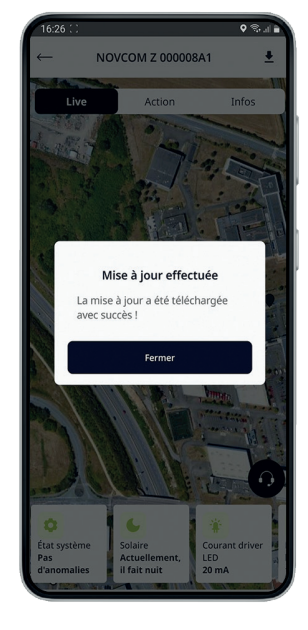

## **BON A SAVOIR :**

Les autres mises à jour (nœud NOVCOM Z, ajout à un projet...) sont disponibles dans un espace dédié, accessible via les notifications que vous recevrez ou le picto